(一社)長野県サッカー協会 審判委員会

### 2025年度登録 サッカー4級審判員資格 新規取得講習会(一般・U-18対象)について【3月追加開催】

「サッカー競技の審判員資格」を取得する講習会のご案内です。

取得を希望される方は、〔公財〕日本サッカー協会(以下、JFA)又は〔一社〕長野県サッカー協会ホームページ内の"JFA KICKOFF"のバナーをクリックし、お申し込みください。

審判の活動は、2025年4月以降となります。ワッペンや競技規則等は、認定処理後3週間~4週間(予定)後にKICKOFFに 登録された住所に届きます。※状況によっては審判物品の発送が1ヶ月以上かかる場合もありますので、予めご承知おきくだ さい。

■ 受講資格 2025年4月1日時点の年齢が、15歳以上で、長野県在住の方

※チームに所属するユース(U-18、U-15)の方は、学校またはチーム単位で実施する「サッカー4級審判員資格 新規取得講習会(特別講習)」にて受講してください。(12月16日 県協会HPアップ済)

■日 程 ◇ 講習時間は【午前の部】9時00分~12時00分を予定しております。

### ■ 開催情報(※各会場へ問い合わせをすることは、お控えください。)

| 番号     | 講習日                 | △ 냳                 | 定 員 | 申込期間【予定】 |             | 当日の受付時間         |
|--------|---------------------|---------------------|-----|----------|-------------|-----------------|
| 日程     | 講習会番号               | 五吻                  |     |          |             |                 |
| S4S_11 | 2025年03月20日<br>(木祝) | サンプロアルウィン 第3・4・5会議室 | 50名 | 開始日      | 2025年02月19日 | · 8時45分 ~ 8時55分 |
| 午前     | 016R10002317-001    | (松本市 神林 5300)       |     | 締切日      | 2025年03月13日 |                 |

#### ■ 登録費·受講料

● 一 般 (19歳以上)

8,000円 内訳〔登録費〕JFA 2,500円、北信越FA 300円、長野県FA 1,700円 〔受講料〕3,500円

● ユース(19歳未満) 2.500円 内訳〔登録費〕JFA 500円、北信越FA 0円、長野県FA 500円 〔受講料〕1,500円 受講料にはテキスト代、ワッペンケース代、JFA登録費にはルールブック代(ユースは無償)が含まれています。 ※登録費・受講料のお支払いには、別途手数料が掛かります。

1

# ■ 持ち物

- ・筆記用具(黒色の鉛筆またはシャープペンシル、消しゴム、赤色の鉛筆またはボールペン)
- ・支払状況が確認できる書類

■ 申込みURL(JFAIDログインページ) <u>https://ifaid.ifa.ip/uniid-server/login</u>

| ① JFA ID 取得<br>取得方法については、ログインページの「新規JFA ID取得の流れはこちらから」を参照                                                                            |
|----------------------------------------------------------------------------------------------------|
| $\downarrow \downarrow$                                                                                                    |
| ② 登録したIDとパスワードを入力し、KICKOFFへ進む<br>【審判】 ⇒【講習会・研修会】 ⇒【講習会・研修会申込み】 ⇒【「技能区分」「主催協会」「講習会・研修会区<br>分」の3項目のみを選択又は「講習会番号」を入力して検索】 ⇒【該当する講習会を選択】 |
| $\downarrow \downarrow$                                                                                                    |
| ③ 受講料等の支払い方法について入力する 【講習会と受講者情報の確認】⇒【支払手続き】(支払方法を選択してください)                                                                           |
| $\downarrow \downarrow$                                                                                                    |
| ④ 完了画面の印刷する<br>【支払手続き】 ⇒ 【申込み完了画面の印刷】 (コンビニを選択すると払込票がメールでも送られます)                                                                     |

## ■ 注意事項

① 申込みは先着順となります。各会場定員に達し次第、募集を締め切ります。

- ② 受付時間に間に合うようにお集まりください。特別な理由がない限り、遅刻や早退は認めません。
- ③ 各会場とも駐車場に限りがございますので、予めご承知おきください。
- ④ 交通費や飲料・食事代は、ご本人負担でお願い致します。
- ⑤ 受講態度が悪い方(居眠り、雑談、スマホの使用 等)は、「失格・不合格」とし、退出を願います。 その際は、「各種講習会 返金申請書」にて申請して頂き、登録費のみ返金致します。(別途手数料がかかります)
- ⑥ 申込み後に、受講をキャンセルしたい場合は、「各種講習会 返金申請書」に必要事項を記載して事務局までお送りください。
   登録費・受講料から、手数料を差し引いた金額を返金致します。
   ※申請用紙は、長野県サッカー協会のHPトップページ右端「各種講習会 返金申請書」からダウンロードしてください。
- ⑦ 何らかの理由で講習会が中止になった場合は、登録費・受講料を返金致します。(詳細はNFAホームページで案内します)
- ⑧受講中やその前後の事故や障害等の責任の一切は、当協会で負うことができないのでご注意ください。
- ⑨ 次回の開催は5月です。

## ■ 問い合わせ先

- (一社)長野県サッカー協会 審判委員会事務局
  - 「メール〕 referee@nagano-fa.or.jp
     〔電話〕 0263-50-8330【月~金曜日(10時~17時)土・日・祝日休み(留守電対応)】

[FAX] 0263-50-8383

以上